## Crâniométrie : comment faire des mesures dans le logiciel Homininés ?

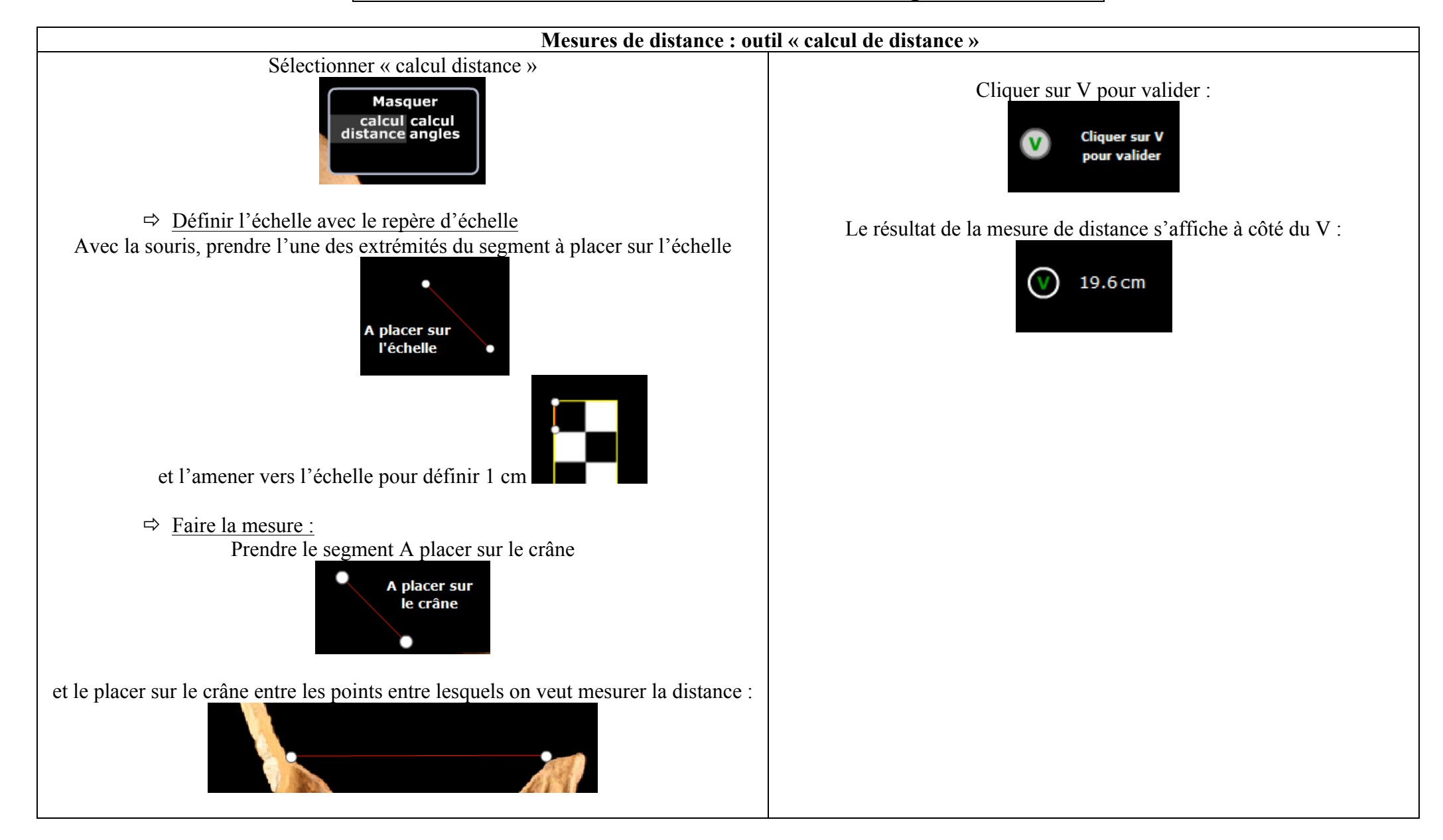

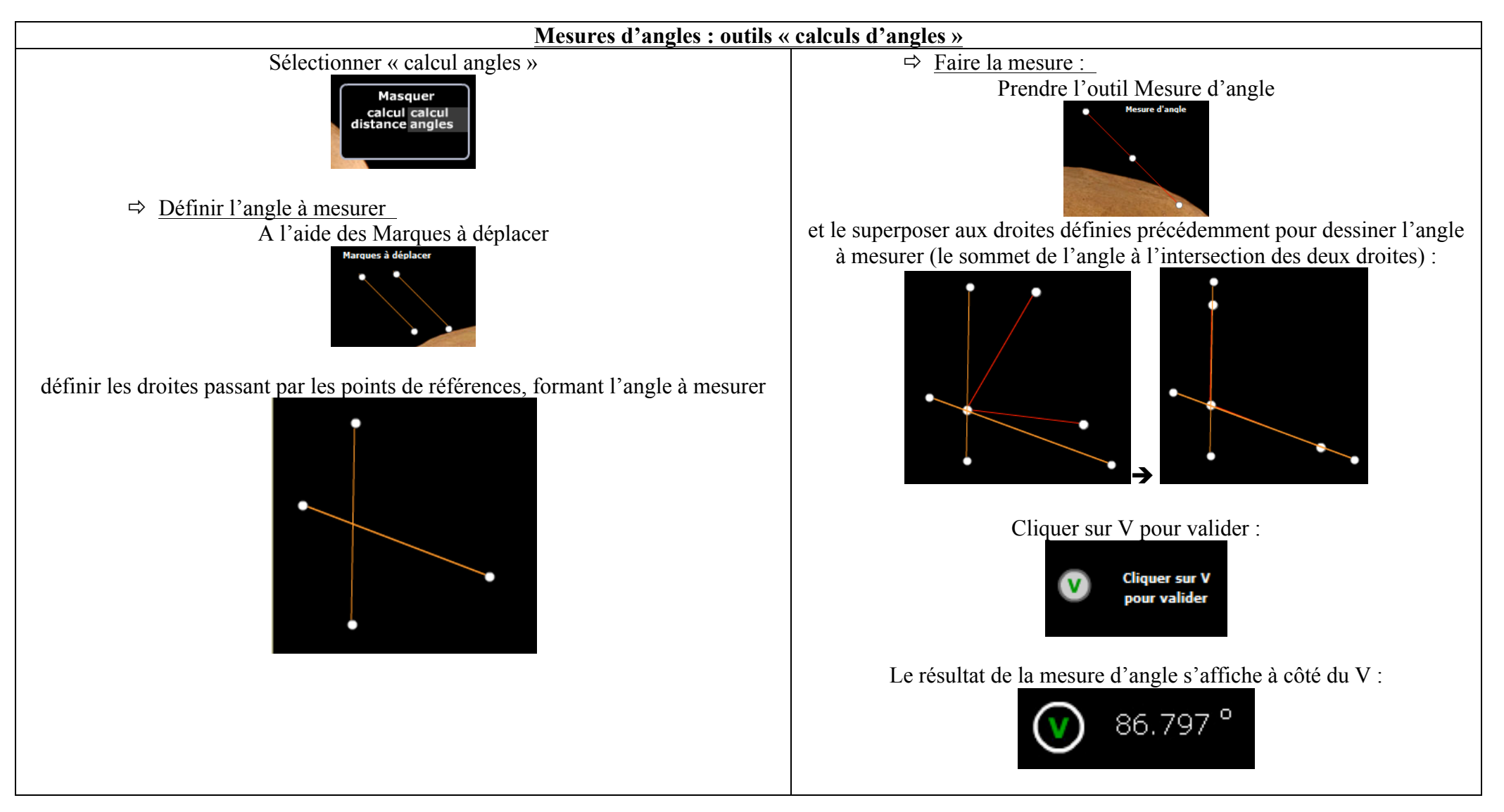

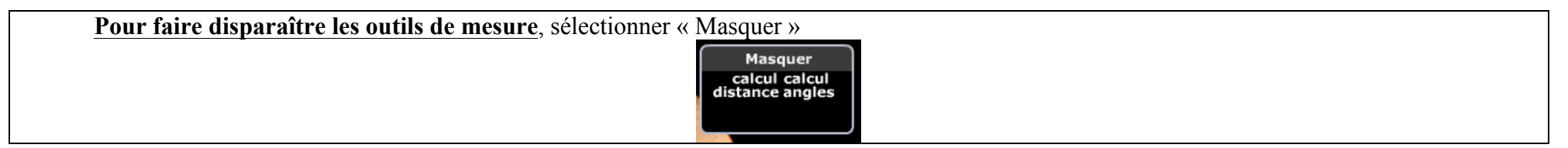